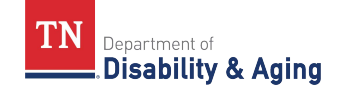

## HOW TO VIEW WEEKLY STATE-FUNDED RECONCILIATION CLAIMS

State Funded Services are processed **<u>each</u>** Thursday at 11:00 a.m. Central in Therap.

When reconciling State Funds, you will always use a Thursday date to determine what state-funded services have been processed for a specific week.

1. On the Therap dashboard, click on the 'Billing' tab, under the 'Institutional Claim' section, locate the 'Agency Based Reports' subsection, and click the "**Reconciliation**" link.

| Individual              | Attendance             |                                                                                                    |
|-------------------------|------------------------|----------------------------------------------------------------------------------------------------|
| Agency                  | Attendance             | Search   Summary                                                                                                    |
| Billing                 | Institut               | ional Claim                                                                                                    |
| Admin                   | Service Authorization  | Search   Renewal Search                                                                                                    |
| Agency                  | Billing Data           | Search   Summary                                                                                                    |
| Reports                 | Billing Conversion     | EVV Billing                                                                                                    |
| Individual<br>Home Page | Claim Template         | Search                                                                                                    |
| Settings                | Institutional Claim    | Search                                                                                                    |
|                         | Agency Based Reports   | Utilization   Upclaimed  <br>Reconciliation  <br>Reconciliation (Service Level)  <br>Denied Claim   Aging Report  <br>Submission Errors |
|                         | Caseload Based Reports | Detail Report   Utilization                                                                                                    |

- 2. On the 'Billing Reconciliation Report' view, locate 'Payer,' click on the drop-down and select "TN DIDD: TN DIDD State Funded – StateFunded (Inst.)"
- 3. In the "Sent Date From" enter the **<u>Thursday's date</u>** you want to reconcile.
- 4. Under "Sent Date From" in the "To" field enter the **<u>same</u>** Thursday's date.
- 5. Under the 'Output Columns' section, you can 'Add All' or select the columns you want to display.
- 6. Click the 'Search' button.

| Th DIDD: The DIDD State Funded . * StateFunded (inst.) * Latest Submitted Claims Only * Yes No Status · Please Select · Sent Date From Op/19/2024 Op/19/2024 Op/19/204 Op/19/204                                                                                                    |        |     |  |
|----------------------------------------------------------------------------------------------------|--------|-----|--|
| Latest Submitted Claims Only Ves<br>No<br>Status - Please Select<br>Oly19/2024 O<br>Oly19/2024 O<br>Oly19/2004 O<br>Oly19/2004 O<br>Oly19 |        |     |  |
| Status - Piesse Select- Sent Date From 09/19/2024 Check / EFT issue Date From MM/DD/YYYY Check / EFT issue Date From MM/DD/YYYY To MM/DD/YYYY Support Columns Available Search Q Add AB Search Q                                                                                                    |        |     |  |
| Sent Date From 09/19/2024 0<br>TO 09/19/2024 0<br>Check / EFT Issue Date From MM/DD/YYYY 0<br>To MM/DD/YYYY 0<br>Dutput Columns<br>Available Search Q Add AB Search Q                                                                                                    |        |     |  |
| To 09/19/2024 Check / EFT issue Date From MM/DD/YYYY C<br>To MM/DD/YYYY C<br>Nutput Columns<br>Available Search Q Add All Search Q                                                                                                    |        |     |  |
| Check / EFT issue Date From MM/DD/YYYY D<br>To MM/DD/YYYY D<br>Dutput Columns<br>Available<br>Search Q Add All Search Q                                                                                                    |        |     |  |
| To MM/DD/YYYY D<br>Dutput Columns<br>Available<br>Search Q Add AB Search Q                                                                                                    |        |     |  |
| Available Selected Select Q                                                                                                    |        |     |  |
| Available Selected Selected Search Q.                                                                                                    |        |     |  |
| Search Q Add All Search Q                                                                                                    |        |     |  |
|                                                                                                    | Remove | All |  |
| Program Name                                                                                                    | -      | -   |  |
| Program Cost Center Number                                                                                                    | -      |     |  |
| Site Name                                                                                                    | -      |     |  |
| Site Cost Center Number                                                                                                    | 100    |     |  |
| Authorization Number                                                                                                    | -      | *   |  |
|                                                                                                    |        |     |  |
|                                                                                                    |        |     |  |
| Clear Selection                                                                                                    |        |     |  |

- 7. The results are the State Funded claims being submitted for payment for that specific week. You should see the total amount deposited in your Edison account at a later date.
- 8. You can export to Excel, enable editing, and go to the bottom of the 'Claims Paid Amount' column to calculate an 'autosum' for a total. NOTE: May want to save each week's report.